# Catalyst 9000 Switches beheren met de Web UI

## Inhoud

| Inleiding                                  |  |
|--------------------------------------------|--|
| Voorwaarden                                |  |
| Vereisten                                  |  |
| Gebruikte componenten                      |  |
| Achtergrondinformatie                      |  |
| Configureren                               |  |
| Web UI-toegang                             |  |
| <u>Upgraden</u>                            |  |
| Installatiemodus                           |  |
| Inactieve bestandslogbestanden verwijderen |  |
| Logbestanden installeren                   |  |
| Bestanden beheren                          |  |
| Kopiëren van/naar de Switch                |  |
| Gerelateerde informatie                    |  |
| <u>Cisco Bug-id's</u>                      |  |

## Inleiding

Dit document beschrijft hoe u Catalyst 9000 switches kunt beheren via de Web UI.

### Voorwaarden

Vereisten

Er zijn geen specifieke vereisten van toepassing op dit document.

### Gebruikte componenten

De informatie in dit document is gebaseerd op de volgende software- en hardware-versies:

- Catalyst 9200
- Catalyst 9300
- Catalyst 9400
- Catalyst 9500
- Catalyst 9600
- Cisco IOS® XE 17.9.1 en hoger versies

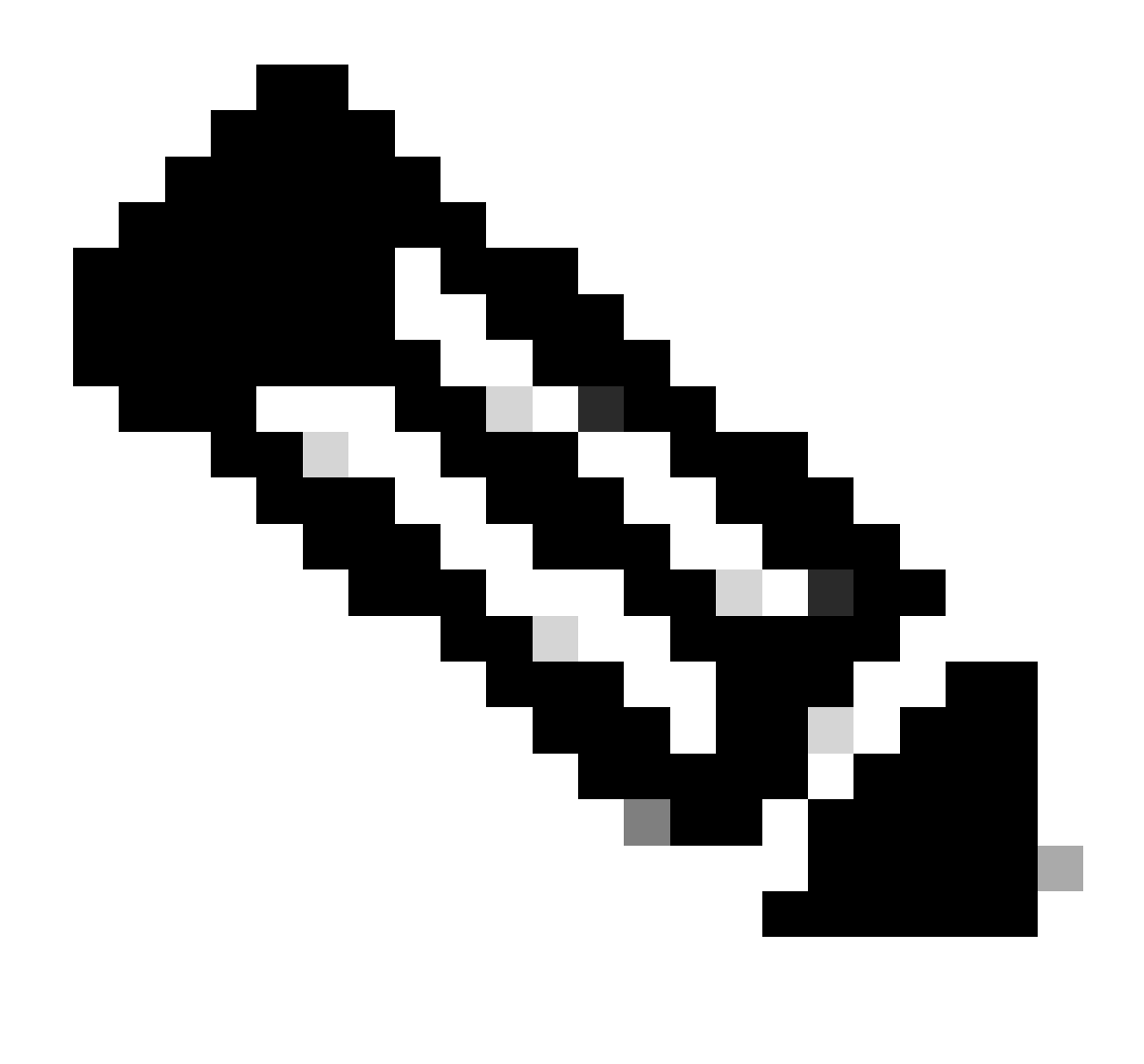

Opmerking: raadpleeg de juiste configuratiehandleiding voor de opdrachten die worden gebruikt om deze functies op andere Cisco-platforms in te schakelen.

De informatie in dit document is gebaseerd op de apparaten in een specifieke laboratoriumomgeving. Alle apparaten die in dit document worden beschreven, hadden een opgeschoonde (standaard)configuratie. Als uw netwerk live is, moet u zorgen dat u de potentiële impact van elke opdracht begrijpt.

## Achtergrondinformatie

De Web User Interface (Web UI) is een ingesloten op GUI gebaseerde tool die de mogelijkheid biedt om het apparaat te beheren om de gebruikerservaring te verbeteren. U kunt Web UI gebruiken om configuraties te bouwen, het apparaat te controleren en problemen op te lossen zonder CLI-expertise te hebben.

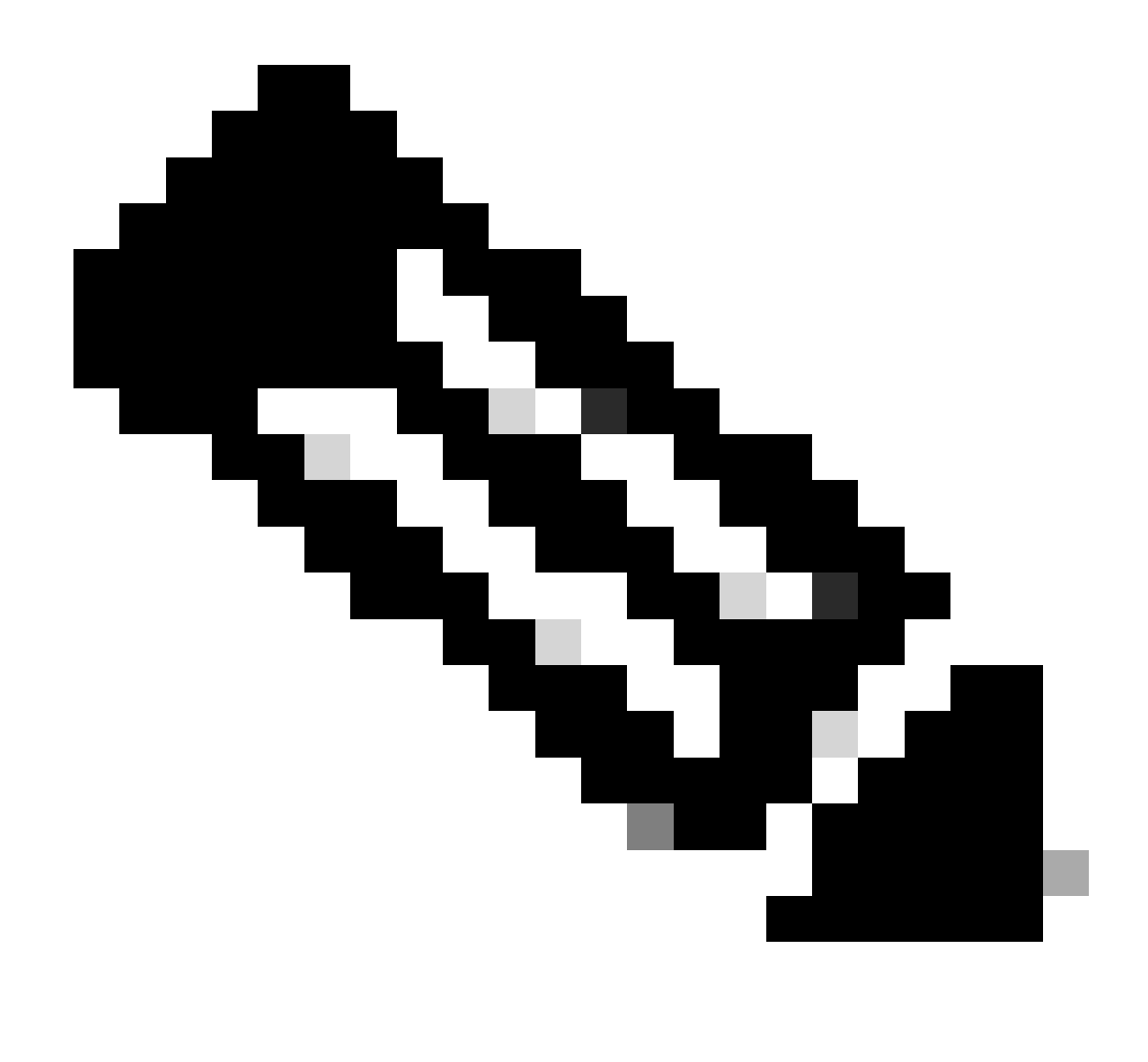

Opmerking: de hardwaresysteem-vereisten voor Web UI-toegang zijn in de Releaseopmerkingen vermeld voor elke IOS XE-versie.

### Configureren

### Web UI-toegang

Om toegang te krijgen tot de Web UI, zijn deze configuraties nodig:

- 1. HTTP(S)-server ingeschakeld (standaard ingeschakeld) met lokale verificatie.
- 2. Een Layer 3-interface die bereikbaar is vanaf de lokale pc.
- 3. Een lokale gebruikersaccount.

Controleer of de HTTP(S) server is ingeschakeld met show running-config | section http de opdracht. Deze opdracht laat zien dat de HTTP-server is ingeschakeld en gebruikt lokale referenties voor verificatie:

```
Cat9k#
```

show running-config | section http

ip http server <--- HTTP server enabled

ip http authentication local <--- Use local credentials for authentication

ip http secure-server <--- HTTPS server enabled

destination transport-method http

Met de opdrachtshow ip http server status kan ook worden gevalideerd dat de HTTP(S)-server is ingeschakeld.

#### <#root>

Cat9k#

show ip http server status | include server status

HTTP server status: Enabled HTTP secure server status: Enabled

Bevestig dat een Layer 3-interface op de switch bereikbaar is vanaf de lokale pc. Layer 3-interfaces kunnen worden gebruikt als de Management-interface of een Switch Virtual Interface (SVI). Gebruik deze opdrachten:

#### <#root>

Cat9k#

show running-config interface vlan 10

Building configuration...

Current configuration : 94 bytes ! interface Vlan10 description MGMT

ip address 10.1.1.1 255.255.255.0 <--- IP address configured in the SVI VLAN 10

no ip redirects end

#### Cat9k#

show ip interface brief | exclude unassigned

Interface IP-Address OK? Method Status Protocol
Vlan10 10.1.1.1 YES manual up up

<--- SVI VLAN 10 is UP/UP

Cat9k#

ping 10.1.1.10

Type escape sequence to abort. Sending 5, 100-byte ICMP Echos to 10.1.1.10, timeout is 2 seconds: !!!!!

```
Success rate is 100 percent (5/5), round-trip min/avg/max = 1/1/1 ms <--- Ping from the switch to the lo
```

Controleer of er een lokale gebruikersaccount met een prioriteitsniveau van 15 is geconfigureerd. Wanneer een voorrecht niveau 1-14 wordt gebruikt, of voorrecht 15 niet uitdrukkelijk wordt gevormd, is het Web UI toegankelijk slechts voor controledoeleinden. Privilege level 15 verleent volledige toegang tot de configuratie- en beheertools van de Web UI.

#### <#root>

Cat9k#

```
show running-config | include username
```

username cisco privilege 15 secret 9 \$9\$0hzcXmr/bfxxaU\$XdMzC1B45nCyLJ.9Li3q94JHh9uDWEq9urVf4YUKfnQ <---

Upgraden

Installatiemodus

Met de Web UI Software Management tool kunt u de switch upgraden met behulp van een softwarebeeldbestand dat zich in een lokale pc bevindt. Met deze methode wordt het beeldbestand naar de switch gekopieerd via HTTP, zodat het niet nodig is de afbeelding te kopiëren van een FTP-/TFTP-/SCP-server of een USB-flashdrive.

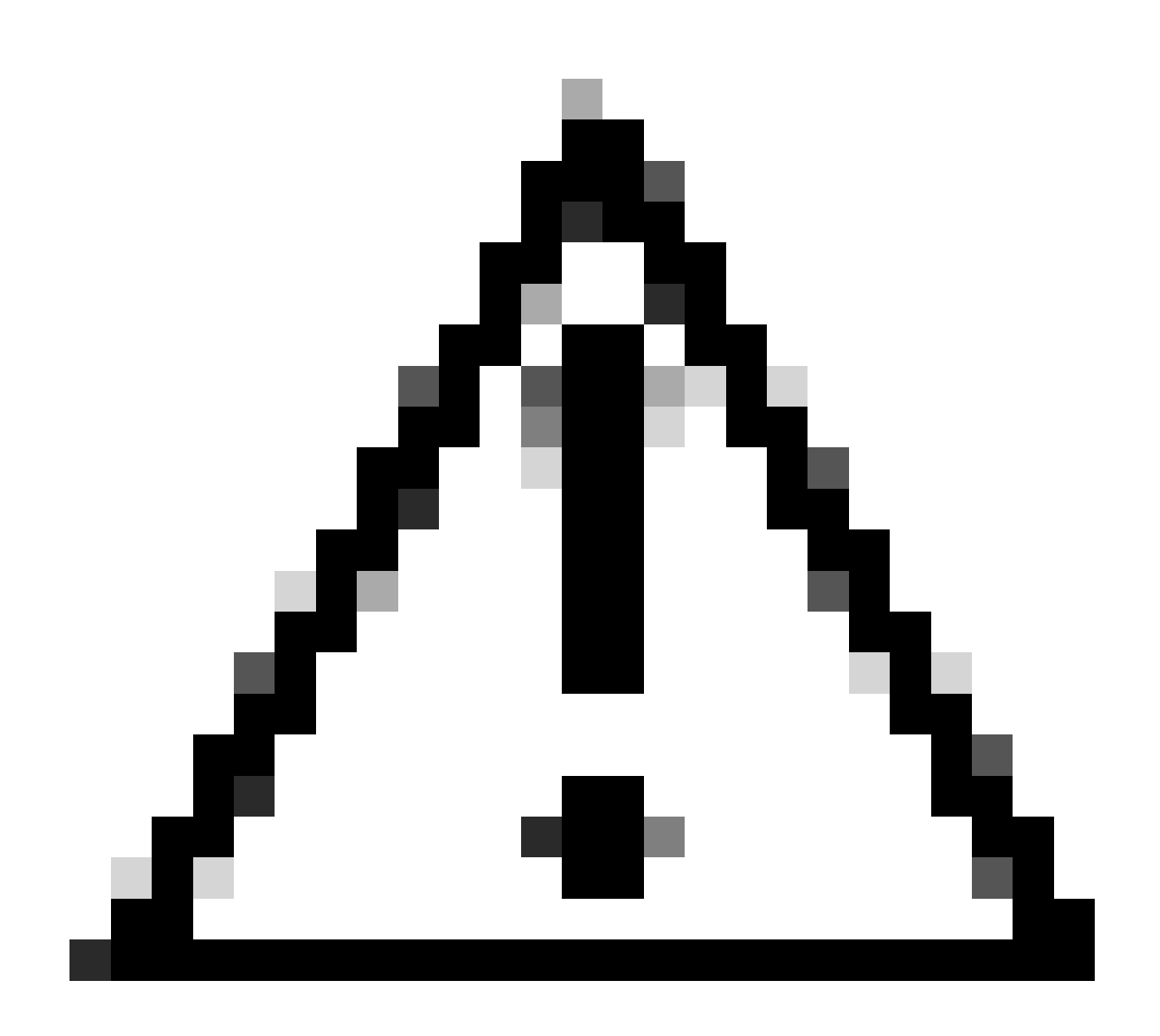

**Waarschuwing**: upgrade met de Web UI wordt ondersteund in IOS XE 17.9.1 en latere releases. Eerdere softwareversies ondersteunen geen upgrade of downgrade via de Web UI.

- Open een ondersteunde internetbrowser, typ het IP-adres van de Layer 3-interface die op de switch is geconfigureerd.
- Log in met de lokale referenties die op de switch zijn ingesteld.
- Navigeer door Administration > Software Management en selecteer de Software Upgrade pagina.

| Cisco C95                                                                                                    | 500-24Y4C                                                 |                                                                                                    |                                                                                                    | Welcome <i>cisco</i> 🚔 🖨 🖺 🏟 🖗 🧭 🦨 🖉          | • |
|----------------------------------------------------------------------------------------------------|-----------------------------------------------------------|----------------------------------------------------------------------------------------------------|----------------------------------------------------------------------------------------------------|-----------------------------------------------|---|
| Q Search Menu Items                                                                                                    | Administration • > Softw                                  | are Management                                                                                          |                                                                                                    |                                               |   |
| <ul> <li>Dashboard</li> <li>Monitoring</li> <li>Configuration</li> <li>Administration</li> <li>Licensing</li> <li>Troubleshooting</li> </ul> | Software Upgrade<br>Software Maintenance<br>Upgrade (SMU) | Upgrade Mode<br>One-Shot Install<br>Upgrade ()<br>Transport Type<br>File System<br>Source File<br>Path* | INSTALL <ul> <li>Current Mode (until next reload): INSTALL.</li> <li>My Desktop</li> <li>bootflash</li> <li>Free Space: 6734.97 MB</li> <li>Select File</li> </ul> | Manage<br>Remove Inactive Files<br>C Rollback |   |
|                                                                                                    |                                                           |                                                                                                    | ▲ Download & Install                                                                                                    |                                               |   |

Software Management Window

Klik onder Manage op installatiebestanden (.bin, .pkg, .conf) Remove Inactive Files die niet in gebruik zijn. Er verschijnt een ٠ pop-upvenster waarin om bevestiging wordt gevraagd, selecteert u Yes. Wanneer deze bewerking is gestart, wordt een statuspaneel weergegeven. U kunt erop klikken Show Logs om de voortgang van deze bewerking weer te geven. Als deze bewerking is voltooid, zorg er dan voor dat er ten minste 1 GB aan ruimte in flash is.

|                     | Cisco C95                                                                                                    | Cisco C9500-24Y4C                                         |                                                                                                    |                                                                                                    |  |                                                                        | 1 🖹 🕯              | > 05 | 0 0 | ×* ⊕      |
|---------------------|----------------------------------------------------------------------------------------------------|-----------------------------------------------------------|----------------------------------------------------------------------------------------------------|----------------------------------------------------------------------------------------------------|--|------------------------------------------------------------------------|--------------------|------|-----|-----------|
|                     | Q. Search Menu Items                                                                                                    | Administration • > Softw                                  | vare Management                                                                                              |                                                                                                    |  |                                                                        |                    |      |     |           |
| Inactieve bestanden | Dashboard         Image: Dashboard         Image: Dashboard | Software Upgrade<br>Software Maintenance<br>Upgrade (SMU) | Upgrade Mode<br>O<br>One-Shot Install<br>Upgrade ()<br>Transport Type<br>File System<br>Source File<br>Path* | INSTALL  Current Mode (until next reload): INSTALL My Desktop My Desktop Dootflash Free Space: 8894.54 MB CS Select File Download & Install Save Configuration & Activate |  | Manage<br>B Ramove Inactive Fi<br>C Rollback<br>Status<br>Removing Ina | les<br>ctive Files |      | (   | Show Logs |
| verwijderen         |                                                                                                    |                                                           |                                                                                                    |                                                                                                    |  |                                                                        |                    |      |     |           |

Kies een optie in de Upgrade Mode vervolgkeuzelijst INSTALL .

Selecteer het One-Shot Install Upgrade selectievakje zodat de switch na de activering opnieuw wordt geladen en met nieuwe software wordt geleverd.

Kies in de Transport Type vervolgkeuzelijst My Desktop om het binaire software-beeldbestand (.bin-bestand) te uploaden vanaf • de lokale pc. Als het .bin-bestand zich al in de flitser van de switch bevindt, kunt u het bestand kiezenDevice en selecteren.

- Kies in deFile System vervolgkeuzelijst bootflash. ٠
- Klik onder Source File Path het kopje op Select File en blader naar de binaire software-afbeelding in de lokale pc. •

٠ Klik op Download & Install om het upgradeproces te starten. Er verschijnt een pop-upvenster waarin u om bevestiging vraagt Yes. Na bevestiging wordt de afbeelding gedownload naar de switch, geïnstalleerd en geactiveerd, waarna de switch opnieuw wordt geladen om de nieuwe software te activeren. Nadat deze bewerking is gestart, wordt een statuspaneel weergegeven. U kunt klikken Show Logs om de voortgang van deze bewerking weer te geven.

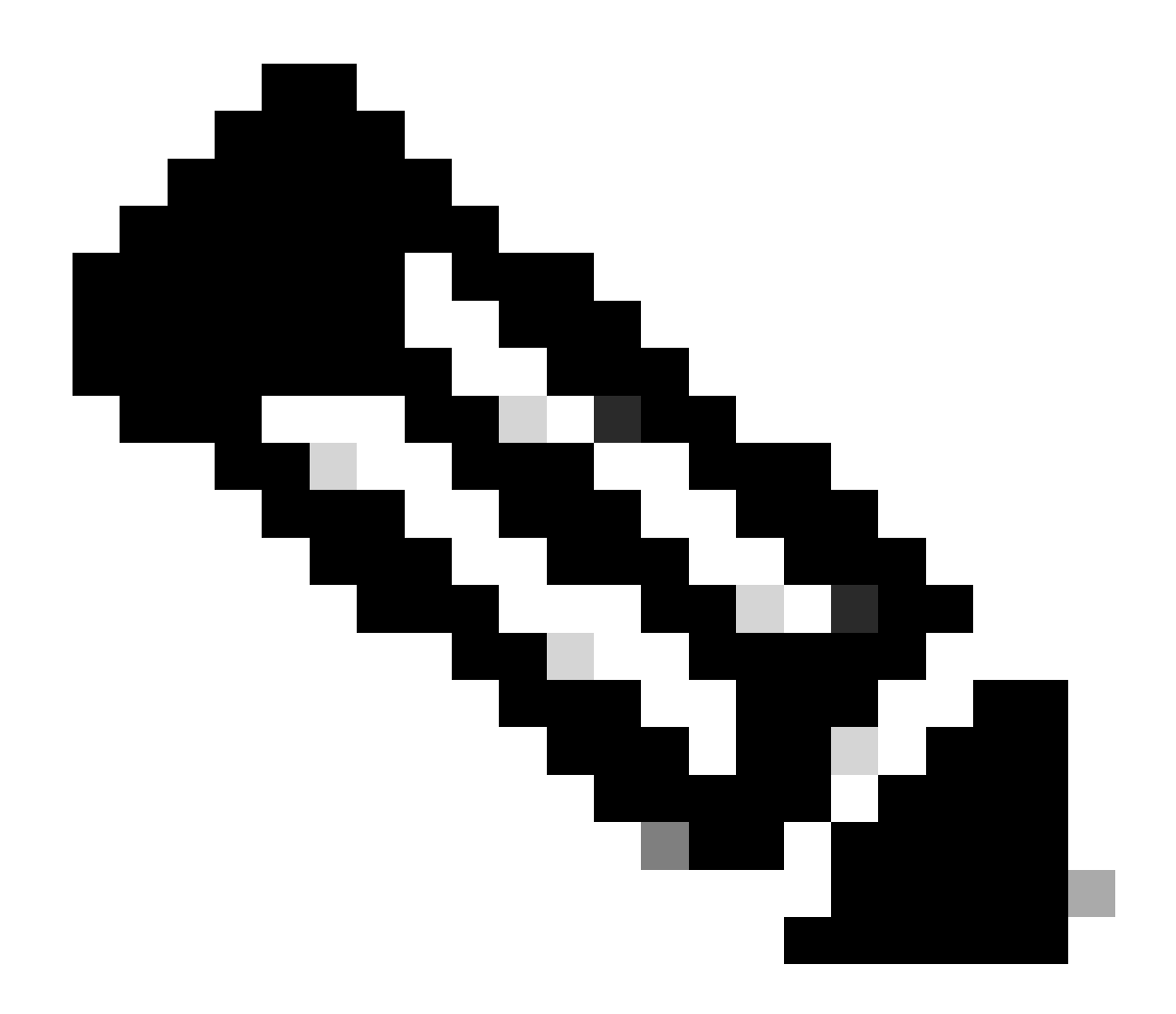

**Opmerking**: wanneer de switch opnieuw wordt geladen, kan de sessie verlopen. Als dit het geval is, herlaad het browservenster en login.

| Cisco Cisco C9       | 500-24Y4C                             |                                                                | Wet                                                    | Icome cisco 📄 🖀 🖺 🌣 🖄 🕢 🎜 🖌 🕩       |  |
|----------------------|---------------------------------------|----------------------------------------------------------------|--------------------------------------------------------|-------------------------------------|--|
| Q. Search Menu Items | Administration • > Softw              | are Management                                                 |                                                        |                                     |  |
| 🚃 Dashboard          | Software Upgrade                      | There is an upgrade in progress. Please wait till it completes |                                                        |                                     |  |
| Monitoring >         | Software Maintenance<br>Upgrade (SMU) |                                                                |                                                        |                                     |  |
| 🖏 Configuration 🔹 🔸  |                                       | Upgrade Mode<br>O                                              | INSTALL v<br>Current Mode (until next reload): INSTALL | Status                              |  |
| Administration       |                                       | One-Shot Install<br>Upgrade (i)                                |                                                        | Catf9k_losxe.17.09.04a.SPA.bin      |  |
| C Licensing          |                                       | Transport Type                                                 | My Desktop v                                           | ➤ Install Image/Package B Show Loss |  |
| X Troubleshooting    |                                       | File System                                                    | bootflash v Free Space: 8894.54 MB                     | ua montalana (m                     |  |
|                      |                                       | Source File<br>Path*                                           | E Select File                                          |                                     |  |
|                      |                                       |                                                                | Cat9k_iosxe.17.09.04a.SPA.bin 32%                      |                                     |  |
|                      |                                       |                                                                | ▲ Download & Install                                   |                                     |  |

Software-upgrade wordt uitgevoerd

#### Inactieve bestandslogbestanden verwijderen

Hier is een voorbeeld van de logbestanden die tijdens een Remove Inactive Files bewerking worden weergegeven:

Initiating install\_remove\_inactive to remove inactive files install\_remove: START Wed Jan 31 17:49:42 UTC 2024 Cleaning up unnecessary package files

Logbestanden installeren

Hier is een voorbeeld van de logboeken die tijdens een succesvolle upgrade worden weergegeven:

install\_add\_activate\_commit: START Wed Jan 31 18:02:27 UTC 2024 install\_add\_activate\_commit: Adding PACKAGE install\_add\_activate\_commit: Ch

#### Bestanden beheren

Kopiëren van/naar de Switch

Met de Web UI File Manager kunt u bestanden van de switch naar een lokale pc kopiëren en vice versa, waardoor de noodzaak van het gebruik van een externe FTP-/TFTP-/SCP-server komt te vervallen. Dit is handig wanneer een probleem moet worden opgelost en bestanden uit de switch moeten worden geëxtraheerd, zoals Binaire sporenbestanden, pakketopnamen, crashbestanden en systeemrapporten.

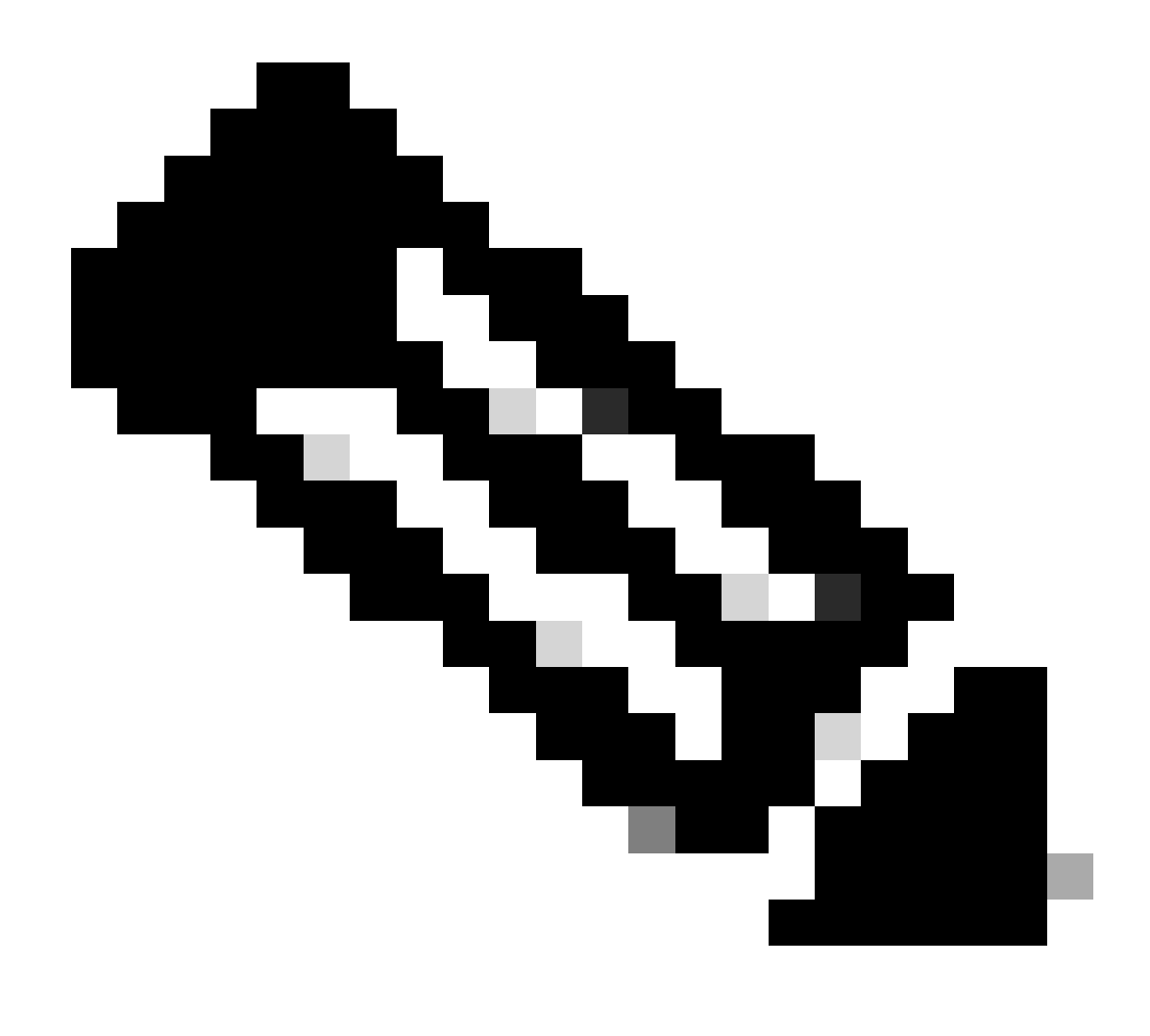

**Opmerking**: de maximale bestandsgrootte voor het uploaden is 1 GB.

- Open een ondersteunde internetbrowser, typ het IP-adres van de Layer 3-interface die op de switch is geconfigureerd.
- Log in met de lokale referenties die op de switch zijn ingesteld.
- Navigeer door Administration > Management > File Manager .
- Selecteer bootflash:, dit is de map voor het kopiëren van bestanden naar/van.

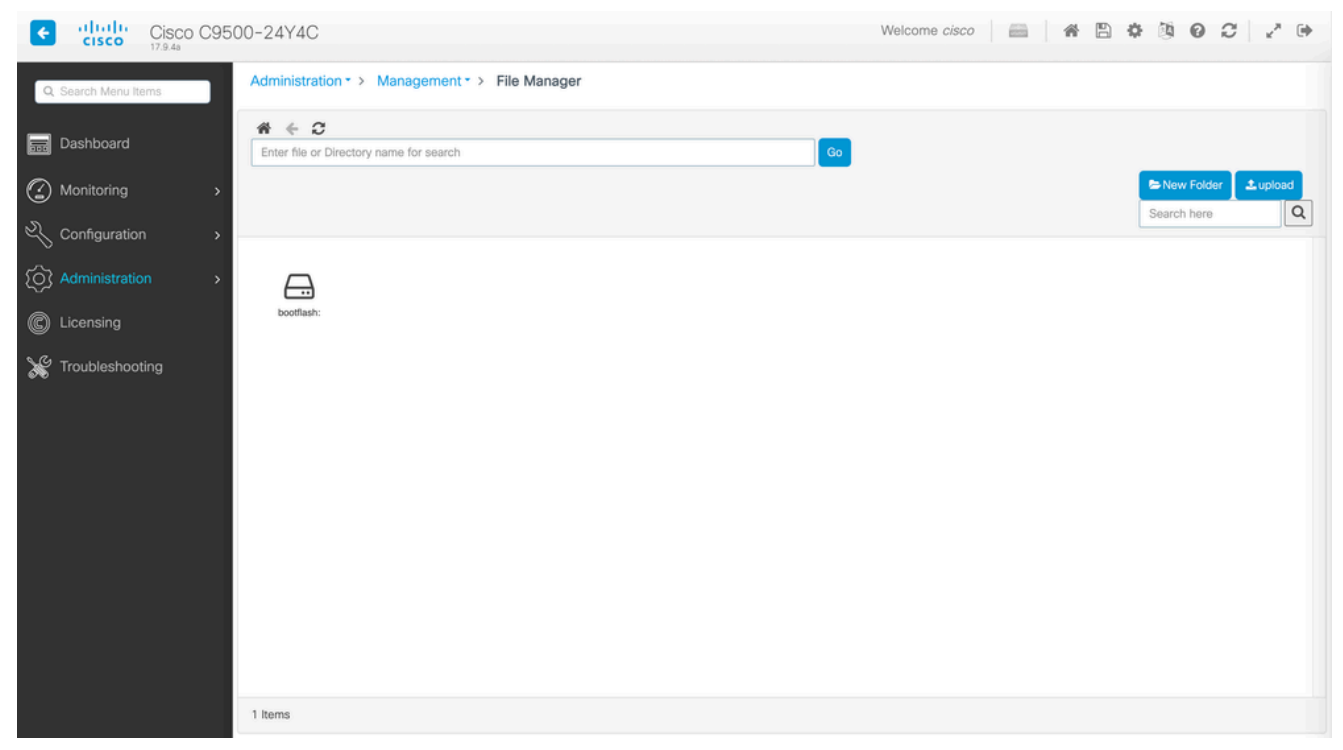

File Manager-venster

• Om een bestand te downloaden, klikt u met de rechtermuisknop op het bestand en kiest u Download.

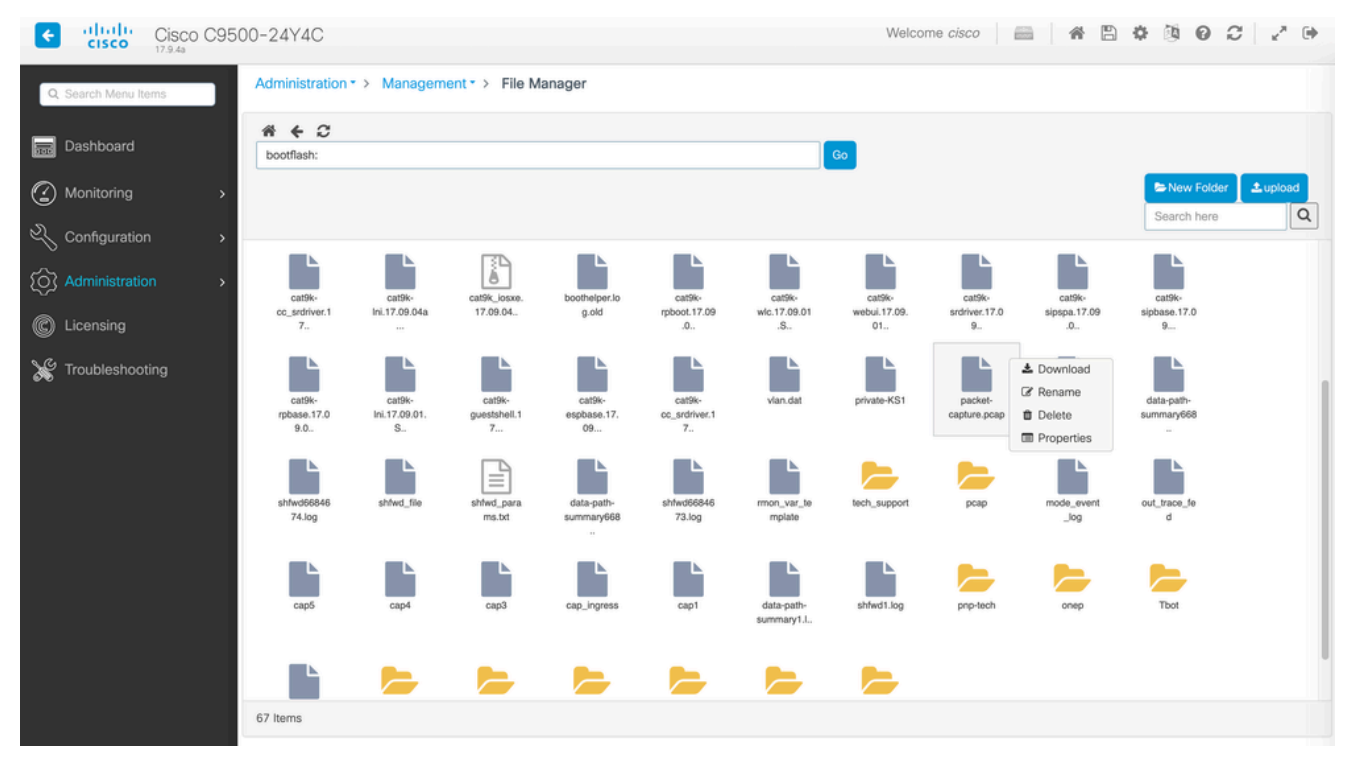

Bestand downloaden met Bestandsbeheer

• Als u een bestand wilt uploaden, klikt u op Upload en vervolgens selecteert u het te uploaden bestand. Het bestand wordt geüpload naar de geselecteerde map. Een voortgangsbalk boven aan het scherm geeft de voortgang van het uploaden weer.

- <u>Upgrade-handleiding voor Catalyst 9000 switches</u>
- Releaseopmerkingen voor Cisco Catalyst 9500 Series Switches, Cisco IOS® XE Nexus 17.9.x (hoofdstuk: compatibiliteitsmatrix en Web UI-systeemvereisten)
- <u>Cisco Technical Support en downloads</u>

Cisco Bug-id's

<u>Cisco bug-id CSCwh87343</u> - Cisco IOS® XE Software Web UI-beveiliging voor escalatie

### Over deze vertaling

Cisco heeft dit document vertaald via een combinatie van machine- en menselijke technologie om onze gebruikers wereldwijd ondersteuningscontent te bieden in hun eigen taal. Houd er rekening mee dat zelfs de beste machinevertaling niet net zo nauwkeurig is als die van een professionele vertaler. Cisco Systems, Inc. is niet aansprakelijk voor de nauwkeurigheid van deze vertalingen en raadt aan altijd het oorspronkelijke Engelstalige document (link) te raadplegen.